# Zoomメールアドレス変更手順(1/3)

# 1. WEBポータルにサインイン

◆Zoom WEBポータルにサインインして「プロフィール」 ページを表示します。<u>https://zoom.us/signin#/login</u>

| zoom                        | ソリューション * | プランと債格 | お問い合わせ                       | リソース・                              |                                 | ミーティングをスケジュールする                                           | ミーティングに参加する                                  | ミーティン                      |
|-----------------------------|-----------|--------|------------------------------|------------------------------------|---------------------------------|-----------------------------------------------------------|----------------------------------------------|----------------------------|
| 個人<br>プロフィール<br>ミーティング      |           | 2      | Zoom で主催<br>ます。名前と<br>アカウントゥ | されるミーティン<br>ヒメールアドレスに<br>オーナーまたはホン | ヴまたはウェビ<br>a、サインイン4<br>ストに表示されま | ナーに参加すると、名前やプロフ<br>1にアカウント オーナーまたはれい<br>iす。 アカウント オーナーとミー | ィール画像などのプロフィ<br>ストの代理としてミーティ<br>ティング内の他の人々は、 | ール情報が信<br>ングまたはウ<br>この情報を7 |
| ウェビナー<br>個人連絡先<br>ホワイトボード 🚺 | <b></b>   |        |                              |                                    | 855                             | 9968                                                      |                                              |                            |
| 記録                          |           | Pers   | onal                         |                                    |                                 |                                                           |                                              |                            |

#### 3. 新メールアドレス入力1

① 新しいメールアドレスを入力。

- ②今使っているパスワードを入力。
- ③「私はロボットではありません」にチェック。
- ④「変更を保存」をクリック。

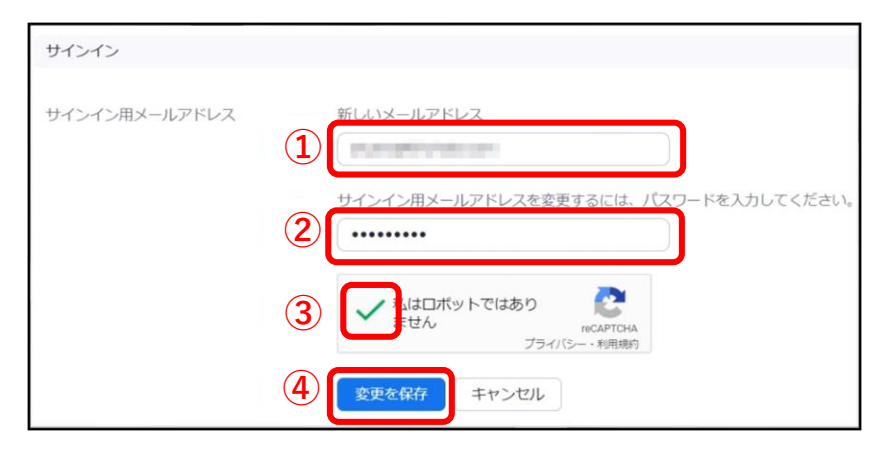

# 2. メールアドレスの編集

下の方にスクロールして、「サインイン」という段落に移行します。 「サインイン用メールアドレス」の右側にある「編集」をクリック。

| サインイン           |                         |       |
|-----------------|-------------------------|-------|
| サインイン用メールアドレス   | *                       | 編集    |
| サインインパスワード      |                         | 編集    |
| 二要素認証           | オフにする                   | オンにする |
| Linked Accounts | 仕事用メール                  |       |
|                 | すべてのデバイスから自分をサインアウトする ⑦ |       |

# 4. 新メールアドレス入力2

下のような表示に変わり、先ほど入力したメールアドレスではなく、 今まで使用していた古いメールアドレスに確認メールが送られます。

| サインイン         |                                                                                                    |
|---------------|----------------------------------------------------------------------------------------------------|
| サインイン用メールアドレス | ~ (保留確認)                                                                                                    |
|               | 前のサインインメールアドレス ( )をチェックして、この変更を確認してください。<br>新しいメールアドレスがアクティベートされるまでは、前のメールアドレスを使ってサインインで<br>きます。 通知はすべて、これまでどおりこのメールアドレスに送信されます。 前のメール アドレスに<br>アクセスできない場合は、Zoom サポートにお問い合わせください。 |
|               | 確認メールを再送信 このリクエストをキャンセルする                                                                                                    |

# Zoomメールアドレス変更手順(2/3)

### 5. 古いメールアドレスの確認1

今まで使用していた**古いメールアドレス**に以下の内容のメールが 届きますので「確認」をクリック。

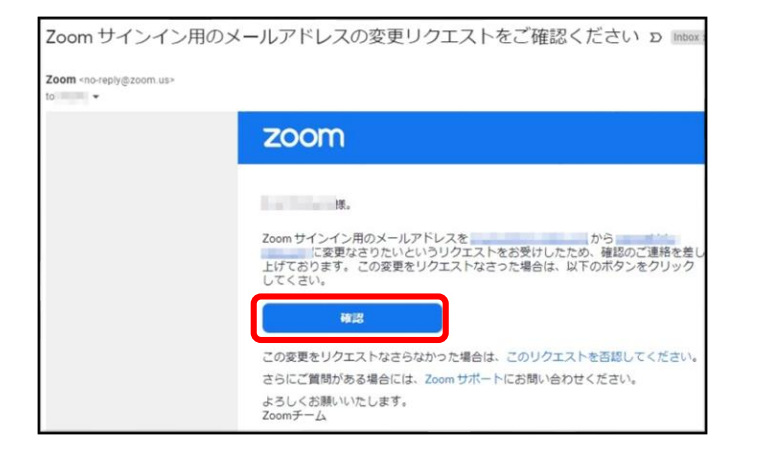

## 6.古いメールアドレスの確認2

画面がブラウザに遷移し、以下のような表示になりますので、「今すぐ送信」 をクリック。

#### この変更を確認していただき、ありがとうございます。

次に、新しいメールアドレスを検証します。この作業は、「今すぐ送信」をクリックして行うことが できます。この後、メールが に送信されます。

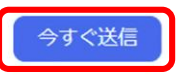

Zoom は eCAPTCHA で保護されています。また、 eCAPTCHA のプライバシーポリシーとサービス規約が適用されます。

#### 7. 新しいメールアドレスの確認1

**新しいメールアドレス**に 以下のようなメールが届きますので、 「変更を確認」をクリック。

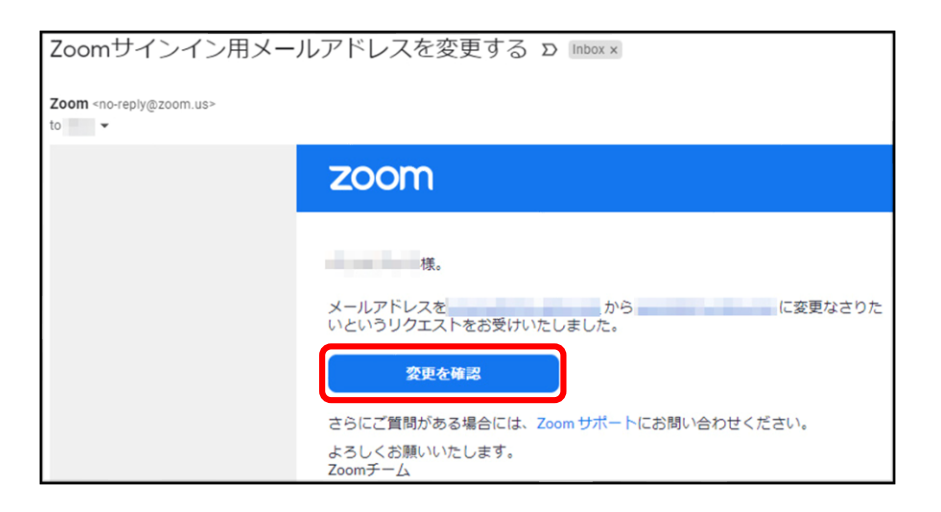

#### 8. 新しいメールアドレスの確認2

再び画面がブラウザに遷移し、以下のような文言が表示されるので、 「この変更を確定する」をクリック。

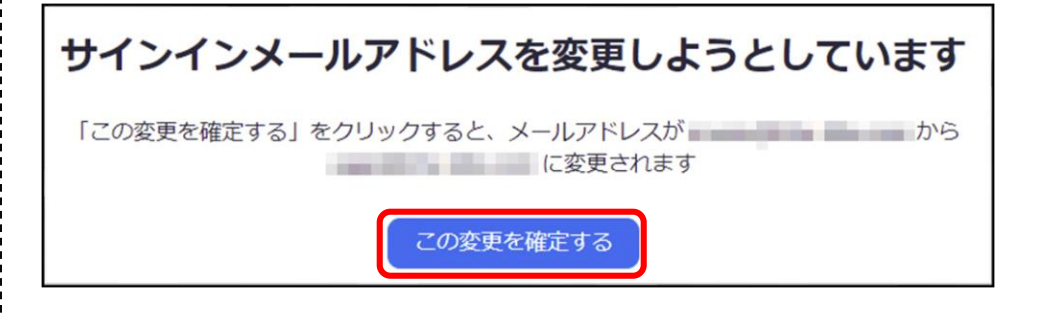

# Zoomメールアドレス変更手順(3/3)

#### 9. 新しいメールアドレスのパスワード設定

**新しいメールアドレス**でサインインするために、パスワードを設定し 「送信」をクリック。

# 新しいパスワードを入力する

でサインインする場合は、このパスワードを使用します。

新パスワード

#### .....

パスワードは次の通りでなければなりません。

- ・文字は8字以上
- 1つ以上の文字(a、b、c...)
- ・1つ以上の数字(1、2、3...)
- 大文字と小文字の両方を含めてください

#### パスワードを確認する

| ••••• |    |  |
|-------|----|--|
|       |    |  |
|       |    |  |
|       | 送信 |  |

### 10. 新しいメールアドレスに変更完了

「メールアドレスが、変更されました」と表示されるので、 新しいメールアドレスで、Zoomにサインインしてください。

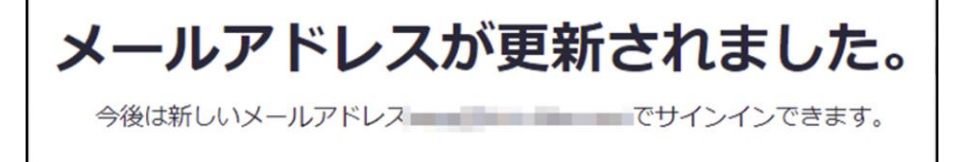

Zoomにサインイン